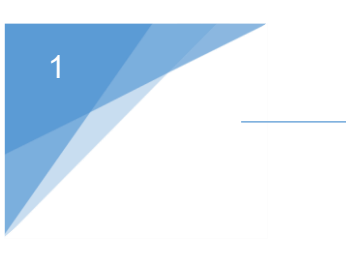

# راهنمای کاربری سامانه خدمات الکترونیک انتظامی(سخا)

# محتواي سند

| ۲  | مشاهده و به روز رسانی اطلاعات فردی |
|----|------------------------------------|
| ۲  | ۱-۱- مشاهده اطلاعات فردی           |
| ۴  | ۲-۱- مشاهده آدرس                   |
| ۱۰ | ۳-۱- تغییر آدرس                    |
| 11 | ۴-۱- تغییر شماره همراه             |

#### مشاهده و به روز رسانی اطلاعات فردی

### 1-1- مشاهده اطلاعات فردی

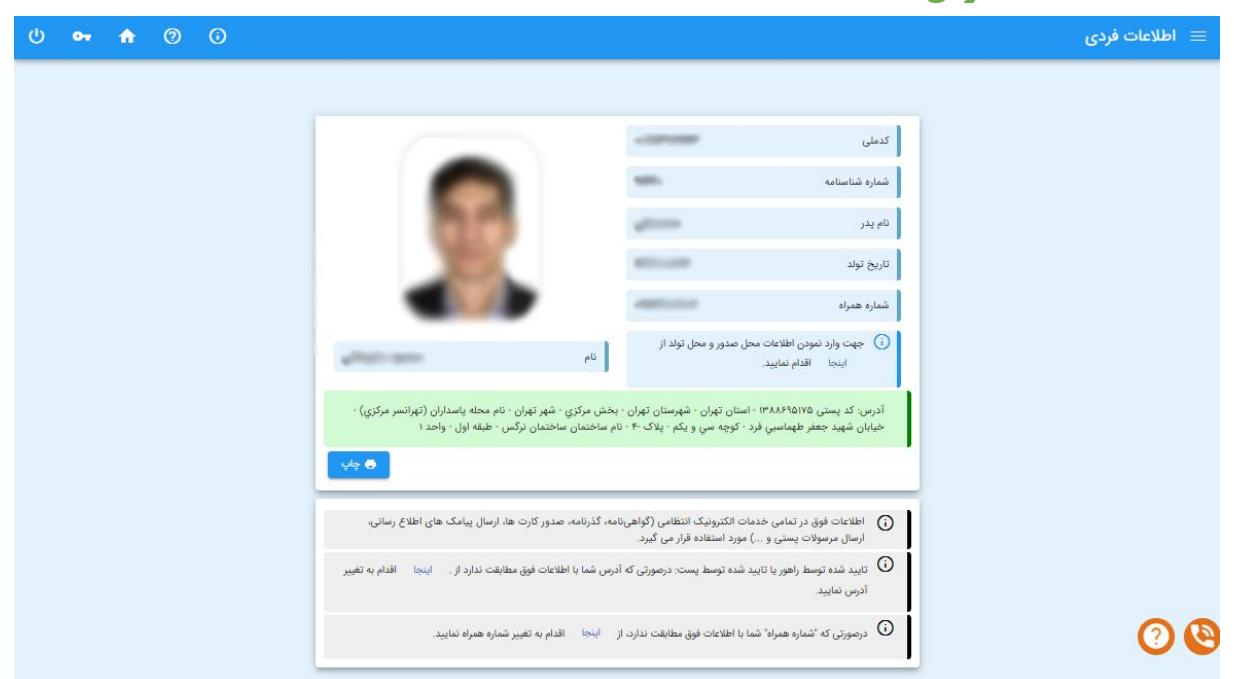

اطلاعات فردی، آدرس و شماره همراه شما در این قسمت نمایش داده می شود.

از آنجا که این اطلاعات در تمامی خدمات الکترونیک انتظامی(گواهی نامه، گذرنامه، صدور کارت ها، ارسال پیامک های اطلاع رسانی، ارسال مرسولات پستی و … ) مورد استفاده قرار میگیرد درصورت مشاهده مغایرت در هریک از اطلاعات نمایش داده شده، از طریق لینک مربوط اقدام به به روز رسانی اطلاعات نمایید.

### اطلاعات فردي

اطلاعات فردی و تصویر شما براساس اطلاعات موجود در سامانه نمایش داده می شود و امکان ویرایش اطلاعات وجود ندارد.

درصورتی که اطلاعات محل تولد یا محل صدور شناسنامه در سامانه وجود نداشته باشد می توانید از طریق لینک مربوط اطلاعات محل تولد و محل صدور را وارد نمایید.

| تولد/محل صدور 🗙 🗙                                                                                                    | محل                   |
|----------------------------------------------------------------------------------------------------|-----------------------|
| •                                                                                                    | محل تولد<br><b>Q</b>  |
| ×                                                                                                    | محل مندور<br><b>Q</b> |
| برای جستجو شهر موردنظر، نام شهر را وارد نمایید.<br>می توانید از دو کلید م(pageD و pageDown صفحه کلید، جهت پیمایش<br>در شهرها استفاده نمایید.<br>بعد از ذخیره اطلاعات، امکان ویرایش در سامانه وجود ندارد. درصورت نیاز<br>به اصلاح، به دفاتر پلیس +10 مراجعه فرمایید. | <b>(</b> )            |
| الا ذميره                                                                                                    |                       |

راهنمای کاربری سامانه خدمات الکترونیک انتظامی(سفا)

با انتخاب لینک، صفحه فوق باز می شود و می توانید شهر محل تولد و محل صدور شناسنامه را انتخاب نمایید. پس از جستجوی بخشی از نام استان، شهرستان یا شهر، درصورتی که گزینه موردنظر درلیست وجود نداشته باشد با استفاده از کلیدهای PageUp و PageDown صفحه کلید ادامه لیست را مشاهده و شهر موردنظر را انتخاب و دکمه ذخیره را کلیک نمایید.

قبل از ذخیره نمودن اطلاعات از صحیح بودن اطلاعات وارد شده مطمئن شوید زیرا پس از ذخیره، امکان ویرایش اطلاعات محل تولد و محل صدور شناسنامه از طریق سامانه وجود ندارد.

### اطلاعات آدرس

وضعیت های احراز آدرس و سطح تایید آن شامل موارد زیر می باشد:

• نمایش آدرس با رنگ سبز:

نمایش آدرس با رنگ سبز نشان دهنده مورد تایید بودن آدرس به منظور دریافت کلیه خدمات می باشد.

• نمایش آدرس با رنگ زرد:

زمانی که آدرس خود را ویرایش کرده باشید و وضعیت آدرس درحال بررسی باشد اطلاعات آدرس با رنگ زرد نمایش داده می شود. در این حالت امکان ویرایش و استعلام وضعیت آدرس وجود ندارد و می بایست تا اتمام عملیات بررسی آدرس منتظر بمانید(عملیات بررسی پس از چند دقیقه انجام خواهد شد).

• نمایش آدرس با رنگ قرمز:

نمایش آدرس با رنگ قرمز نشان دهنده خوداظهاری بودن آدرس است. زمانی که آدرس در وضعیت خوداظهاری باشد دریافت کلیه خدمات امکان پذیر می باشد و فقط به منظور دریافت خدمت شماره گذاری وسیله نقلیه مورد تایید نمی باشد. درصورتی که متقاضی دریافت خدمات شماره گذاری وسیله نقلیه هستید می بایست از طریق فرم تغییر آدرس اقدام به "استعلام وضعیت آدرس"، "احراز آدرس از طریق پست" یا "ویرایش" آدرس نمایید.

• عدم نمایش اطلاعات آدرس:

اگر آدرس خود را مشاهده نمی کنید، اطلاعات آدرس شما در سامانه وجود ندارد و می بایست از طریق *لینک قرار داده* <u>شده برای ویرایش آدرس</u> اقدام به وارد کردن اطلاعات آدرس نمایید.

| آدرس | مشاهده | -1 | -1 | ľ |
|------|--------|----|----|---|
|      |        |    |    |   |

| ወ 🕶 🔒            | 0 0                                                                                            |                    | مشاهده آدرس    |
|------------------|------------------------------------------------------------------------------------------------|--------------------|----------------|
|                  |                                                                                                |                    | آدرس           |
|                  | کد پستی                                                                                        | تفرش               | شهر            |
| -                | تلقن                                                                                           | ٥٨۶                | پیش شمارہ      |
| *****            | خيابان اصلى                                                                                    | 400-00-00-         | نام محله/روستا |
| 19               | شماره پلاک                                                                                     | شهيد فكوري         | خيابان فرعى    |
| -                | واحد                                                                                           | ٥                  | طبقه           |
|                  | شرح ساختمان (ورودی، شماره بلوک و)                                                              |                    | نام ساختمان    |
| IF00/10/YY-IF:YF | زمان آخرین ویرایش                                                                              | تاييد شده توسط پست | سطح تاييد      |
| د پستی صحیح خود  | ن در صورتیکه اطلاعات با آدرس شما مطابقت ندارد از طریق سایت شرکت پست اقدام به یافتن<br>فرمایید. |                    | آدرس کامل:     |
| 🖌 ویرایش         |                                                                                                |                    |                |

## سطح تایید با رنگ سبز :

نمایش سطح تایید آدرس با رنگ سبز نشان دهنده مورد تایید بودن آدرس به منظور دریافت کلیه خدمات می باشد.

| ন 🔒 🕐 🛈                                         |                                                                |                                            | شاهده آدرس     |
|-------------------------------------------------|----------------------------------------------------------------|--------------------------------------------|----------------|
|                                                 |                                                                |                                            | رس             |
|                                                 | کد پستی                                                        | تهران                                      | شهر            |
|                                                 | تلفن                                                           | ٥٢١                                        | پیش شماره      |
|                                                 | خيابان اصلى                                                    | , پاسداران (تهرانسر مرکزي)                 | نام محله/روستا |
| F-                                              | شماره پلاک                                                     | کوچه سي و يکم                              | خيابان فرعى    |
| 1                                               | واحد                                                           | اول                                        | طبقه           |
|                                                 | شرح ساختمان (ورودی، شماره بلوک و)                              | ساختمان نرگس                               | نام ساختمان    |
| \FTF                                            | زمان آخرین ویرایش                                              | در حال بررسی                               | سطح تایید      |
| ق سایت شرکت پست اقدام به یافتن کد پستی صحیح خود | در صورتیکه اطلاعات با آدرس شما مطابقت ندارد از طری<br>فرمایید. | and the second second second second second | آدرس کامل:     |
|                                                 | -                                                              |                                            |                |

~

#### سطح تایید با رنگ زرد:

زمانی که آدرس خود را ویرایش کرده باشید و وضعیت آدرس درحال بررسی باشد سطح تایید آدرس با رنگ زرد نمایش داده می شود. در این حالت امکان ویرایش و استعلام وضعیت آدرس وجود ندارد و می بایست تا اتمام عملیات بررسی آدرس منتظر بمانید(عملیات بررسی پس از چند دقیقه انجام خواهد شد).

| ወ | 🕶 🏫 🧿 🛈                                                                                                    |                                                                   |                          | ☰ مشاهده آدرس  |
|---|----------------------------------------------------------------------------------------------------|-------------------------------------------------------------------|--------------------------|----------------|
|   |                                                                                                    |                                                                   |                          | آدرس           |
|   | #10100                                                                                                    | کد پستی                                                           | تهران                    | شهر            |
|   |                                                                                                    | تلفن                                                              | ٥٢١                      | پیش شمارہ      |
|   | 40 g (100 g (10) g (100 g (10) g (100 g (10) g (10) g (10) g (10) | خيابان اصلى                                                       | Apple and a first second | نام محله/روستا |
|   | ۴-                                                                                                    | شماره پلاک                                                        | کوچه سي و يکم            | خيابان فرعى    |
|   | 1                                                                                                    | واحد                                                              | اول                      | طبقه           |
|   |                                                                                                    | شرح ساختمان (ورودی، شماره بلوک و)                                 | ساختمان نرگس             | نام ساختمان    |
|   | IM4E/1º/AA:EE                                                                                                    | زمان آخرین ویرایش                                                 | خوداظهارى                | سطح تاييد      |
|   | سایت شرکت پست   اقدام به یافتن کد پستی صحیح خود                                                                                                    | ن در صورتیکه اطلاعات با آدرس شما مطابقت ندارد از طریق<br>فرمایید. |                          | آذرس کامل:     |
|   | ىت 💟 استعلام وضعيت آدرمن 🖍 ويرايش                                                                                                    | احراز نشائی از طریق پ                                             |                          |                |

سطح تایید آدرس با رنگ قرمز:

نمایش سطح تایید آدرس با رنگ قرمز نشان دهنده خوداظهاری بودن آدرس است. زمانی که آدرس در وضعیت خوداظهاری باشد *دریافت کلیه خدمات امکان پذیر می باشد* و فقط دریافت خدمت شماره گذاری وسیله نقلیه امکان پذیر نمی باشد. درصورتی که متقاضی دریافت خدمات شماره گذاری وسیله نقلیه هستید می بایست اقدام به تغییر وضعیت سطح تایید آدرس نمایید.

به منظور تغییر وضعیت سطح تایید آدرس به شرح زیر اقدام نمایید:

- درصورتی که اطلاعات آدرس با آدرس واقعی شما مطابقت ندارد از طریق دکمه «ویرایش» اقدام به تغییر اطلاعات آدرس از طریق کدپستی نمایید.

– درصورتی که اطلاعات آدرس با آدرس واقعی شما مطابقت دارد ابتدا از طریق دکمه «استعلام وضعیت آدرس»، وضعیت آدرس را استعلام نمایید:

 درصورت تغییر سطح تایید آدرس و سبز شدن رنگ آن، آدرس مورد تایید می باشد و می توانید خدمات موردنظر را دریافت نمایید.

راهنمای کاربری سامانه خدمات الکترونیک انتظامی(سفا)

درصورت عدم تغییر سطح تایید آدرس و قرمز بودن آن، از طریق دکمه «احراز آدرس از طریق پست» به سامانه پست
 وارد شده و اطلاعات آدرس خود را ثبت نموده و مراحل احراز آدرس را از طریق سامانه پست انجام دهید.

پس از ورود به سامانه پست خدمت «احراز نشانی مشتریان» را انتخاب نمایید.

| $\leftarrow \rightarrow C$ | O A https://gnaf.post.ir/portal/                                                                                                    |                                                                                                    |                                                                                                    | 80% ☆ 🛇 ≡                                                |
|----------------------------|----------------------------------------------------------------------------------------------------|----------------------------------------------------------------------------------------------------|----------------------------------------------------------------------------------------------------|----------------------------------------------------------|
| ورود هعضويت                | ەمتداول يافتن كدېستى                                                                                                    | بار مقالات نظر سنچی تماس با ما سوالات                                                                                                    | ايران مفحه اصلی + خدمات اخ                                                                                              | شرخت ملى پست جمهورى اسلامى<br>درگاه خدمات الكترونيک GNAF |
| to literation              | مالی اللهی و اللهی و اللهی اللهی اللهی و اللهی اللهی اللهی اللهی اللهی اللهی اللهی اللهی اللهی اللهی اللهی الله                                                                        | Land Land Land                                                                                                    | anti lato anti anti anti anti anti anti anti anti                                                                       | اندگان مونیند می مانی برد<br>نیهای ارامه بوریانی         |
|                            | فدمات دولت به بنگاههای<br>اقتصادی<br>ازانه خدمات میتی بر کدیستی به بنگاههای<br>اقتصادی به منظور سوات در استفاده از این<br>خدمات. دسترسی به آنبا بسورت iga restful api<br>فراهم شده است | فدمات دولت به دولت<br>ارانه فدمات مبتنی بر کدیستی به دستگاههای<br>اجرایی به هنتر سوزت در استگاده از این<br>خدمات دسترسی به آنبا بمورت اوم restful<br>فراهم شده است | خدمات د یلت به مردم<br>از انه خدان کدیستی به مردم شامل دریافت<br>کدیستی با استفاده از اطلاعات تومینی دریافت<br>روی نقشه |                                                          |
| $\mathbb{Z}$               | پیگیری در خواست کد پستی<br>پیگیری در خواست کدیستی جدید با مدور<br>گواهی کدیستی با کد رهگیری                                                                                            | در فواست کدپستی جدید<br>بند درخواست کدپستی جدید برای امکان به<br>مورت اتباین                                                                                       | مىدور گواھى كديستى<br>بالىقاددا اين قدمت مى توانيد گواھى<br>كديستىرا به مورت برنغا درياف تنيد                           |                                                          |
|                            |                                                                                                    | پیگیری احراز نشانی مشتریان<br>برای اظاع از وضعیت در فواست احراز نشانی<br>فود با دریافت معرد بیامک احراز به این<br>قسمت مراجعه نمایید                               | احراز نشانی مشتریان<br>ابراز موقعیت مکانی مشتریان از طریق بستر<br>فراهم شده در شرکت ملی پست                             |                                                          |
|                            |                                                                                                    |                                                                                                    |                                                                                                    |                                                          |

در این مرحله شما وارد سایت شرکت پست شده اید و هنگام انجام مراحل، درصورت وجود ابهام به منظور پاسخ گویی به سوالات با شماره ۱۹۳ (خدمات پشتیبانی شرکت پست) تماس بگیرید.

پس از انتخاب گزینه احراز نشانی مشتریان *در سایت شرکت پست* با دو انتخاب زیر مواجه می شوید و مورد علامت زده شده را باید کلیک کنید:

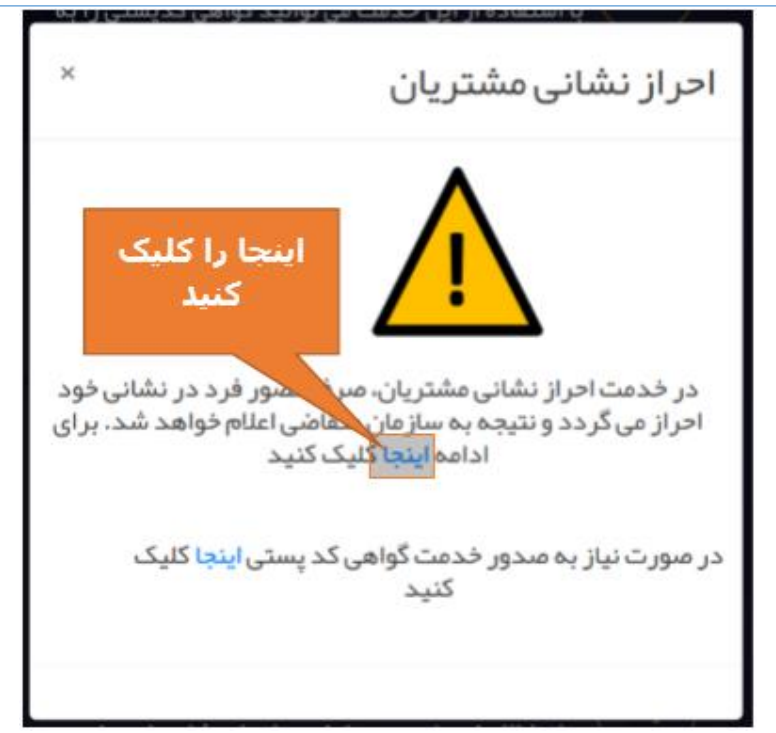

بعد از كليلك كردن اين قسمت، وارد مرحله ايجاد درخواست مي شويد:

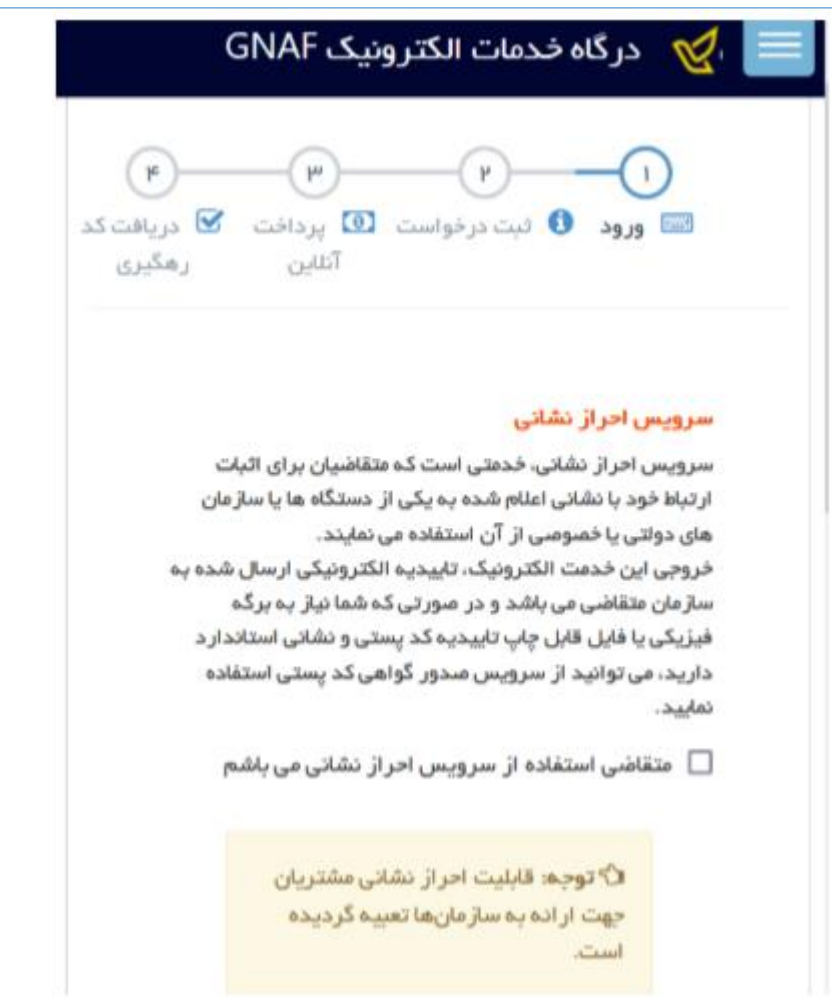

پس از انجام مراحل مشخص شده در فرم فوق، یک کدرهگیری از اداره پست به شماره موبایل اعلام شده ارسال می شود که هنگام مراجعه نماینده اداره پست به آدرس اعلام شده می بایست این کد را اعلام نمایید. نماینده اراده پست پس از دریافت کدرهگیری، درخواست شما را تایید می کند و پس از تایید درخواست می توانید با مراجعه به سایت اداره پست به نشانی https://gnaf.post.ir/reseller/VPostCode/Tracking وضعیت درخواست (تایید یا عدم تایید یا ...) را مشاهده نمایید. یک نمونه از وضعیت درخواست با نتیجه عدم تایید در ادامه نمایش داده شده است:

|                                                         | اطلاعات تكميلى     |
|---------------------------------------------------------|--------------------|
|                                                         | :                  |
|                                                         | زمان درخواست       |
| 140071                                                  | ۳۱:۳۹-۰۰:۲۳        |
| درصورت موفق بودن تایید محل                              | وضعيت پرداخت       |
| سکونت در این قسمت (تایید شده) به<br>نگر این قسمت (یا به | پرداخت شده         |
| ردف سبر دوسته سده است                                   | وضعيت درخواست      |
| ده دوم درخواست کننده حضور                               | عدم تایید (در مراج |
|                                                         | نداشته است)        |
|                                                         | زمان تاييد آدرس    |
| 1 1 0 0 / 1                                             | ۵۰:۲۹:۲۱           |

🏹 حق کپی ر ایت بر ای شرکت ملی پست جمهوری اسلامی ایر ان محفوظ میباشد.

درصورتی که وضعیت درخواست شما در سایت اداره پست با لینک ذکر شده تایید شده بود به سایت سخا مراجعه نمایید و در فرم مشاهده آدرس دکمه «استعلام وضعیت آدرس» را کلیک کنید.

9

| رسید سید. | استعلام وضعيت        | ····· ر حریقی · ر د       | J                     |
|-----------|----------------------|---------------------------|-----------------------|
| 🖌 ويرايش  | 😭 استعلام وضعیت ادرس | C احراز نشانی از طریق پست | 🕥 راهنمای احراز نشانی |

درصورتی که آدرس شما توسط پست تایید شده باشد سطح تایید آدرس شما به "تایید شده توسط پست" تغییر می کند و به منزله انجام احراز سکونت می باشد.

| <ul> <li>۲۰ ۲۰ ۲۰۰۰ ۲۰۰۰ ۲۰۰۰ ۲۰۰۰ ۲۰۰۰ ۲۰۰۰ ۲۰</li></ul>                                                                                                    | -1   | تغيير ادرس                                                                                                    |            |   |   |       |  |
|----------------------------------------------------------------------------------------------------|------|----------------------------------------------------------------------------------------------------|------------|---|---|-------|--|
| ستی * یش شماره<br>() متقاعی گرامی مرجع ارسال مرسولات پستی از قبیل گواهینامه، گذرنامه، گارت سوخت و آدرس فوق می باشد. لذا در ثبت آدرس دقت قرمایید.<br>() با انتخاب دکمه ذخیره اطلاعات آدرس براساس کدپستی وارد شده دریافت و به روز رسانی می شود.<br>() در مورتی که کدپستی خودرا نمیدانید با از حست بود، کدپستی اطلینان نداید از سایت شکت پست اقدام به دریافت کدپستی نمایید.           |      |                                                                                                    | <b>(</b> ) | 0 | ń | 04    |  |
| ستی * تناف کرامی مرجع ارسال مرسولات پستی از قبیل گواهینامه، گذرنامه، کارت سوخت و آدرس فوق می باشد. لذا در ثبت آدرس دقت فرمایید.<br>() با انتخاب دکمه ذخیره اطلاعات آدرس براساس کدپستی وارد شده دریافت و به روز رسانی می شود.<br>() در مورتی که کدپستی خودرا نمیدانید با از درست بودر، کدپستی اطمیان ندارید از سایت شرکت دست اقدام به دریافت کدپستی نمایید.                         | أدرس |                                                                                                    |            |   |   |       |  |
| <ol> <li>متقاضی گرامی مرجع ارسال مرسولات پستی از قبیل گواهینامه، گذرنامه، کارت سوخت و آدرس فوق می باشد. لذا در ثبت آدرس دقت فرمایید.</li> <li>با انتخاب دکمه ذخیره اطلاعات آدرس براساس کدپستی وارد شده دریافت و به روز رسانی می شود.</li> <li>() در صورتی که کدپستی خودرا نمیدانید یا از درست بودر، کدپستی اطمیلان نداید از سان شکت دست. اقدام به دریافت کدپستی نمایید.</li> </ol> | کد پ | ستى* يېش شمارە                                                                                                    |            |   |   |       |  |
| <ol> <li>با انتخاب دکمه ذخیره اطلاعات آذرس براساس کدپستی وارد شده دریافت و به روز رسانی می شود.</li> <li>درمی ترک کدپستی خودرا نمیدانید با از درست بودن کدپستی اظمینان ندایند از سایت شکت بست اقدام به دریافت کدپستی نمایند.</li> </ol>                                                                                                    |      | <ul> <li>متقاضی گرامی مرجع ارسال مرسولات پستی از قبیل گواهینامه، گذرنامه، کارت سوخت و آدرس فوق می باشد. لذا در ثبت آدرس دقت فرمایید.</li> </ul> |            |   |   |       |  |
| 🕠 درصورتی که کدیستی خودرا نمیدانید یا از درست بودن کدیستی اظمینان ندارید از 💷 سانت شرکت بست – اقدام به دریافت کدیستی نمایید.                                                                                                    |      | 👔 با انتخاب دکمه ذخیره اطلاعات آدرس براساس کدپستی وارد شده دریافت و به روز رسانی می شود.                                                        |            |   |   |       |  |
|                                                                                                    |      | 访 درصورتی که کدیستی خودرا نمیدانید یا از درست بودن کدیستی اطمینان ندارید از 🛛 سایت شرکت پست 🛛 اقدام به دریافت کدیستی نمایید.                    |            |   |   |       |  |
| ا المغيرة 🔒 ا                                                                                                    |      |                                                                                                    |            |   | 8 | ذخيره |  |
|                                                                                                    | _    |                                                                                                    |            |   |   |       |  |

پس از وارد کردن کدپستی و شماره تلفن، با استفاده از دکمه «ذخیره» اقدام به ثبت اطلاعات نمایید. *پس از ثبت اطلاعات، آدرس شما براساس کدپستی وارد شده دریافت و در صفحه مشاهده آدرس نمایش داده می شود*.

درصورتی که کدپستی خود را نمی دانید و یا از درست بودن کدپستی اطمینان ندارید، از طریق لینک «دریافت کدپستی» اقدام به دریافت کدپستی از سامانه پست نمایید. پس از ورود به سامانه پست، از طریق لینک «یافتن کدپستی» کدپستی را براساس آدرس دریافت نمایید و درصورت وجود ابهام، به منظور پاسخ گویی به سوالات با شماره ۱۹۳ (خدمات پشتیبانی شرکت پست) تماس بگیرید.

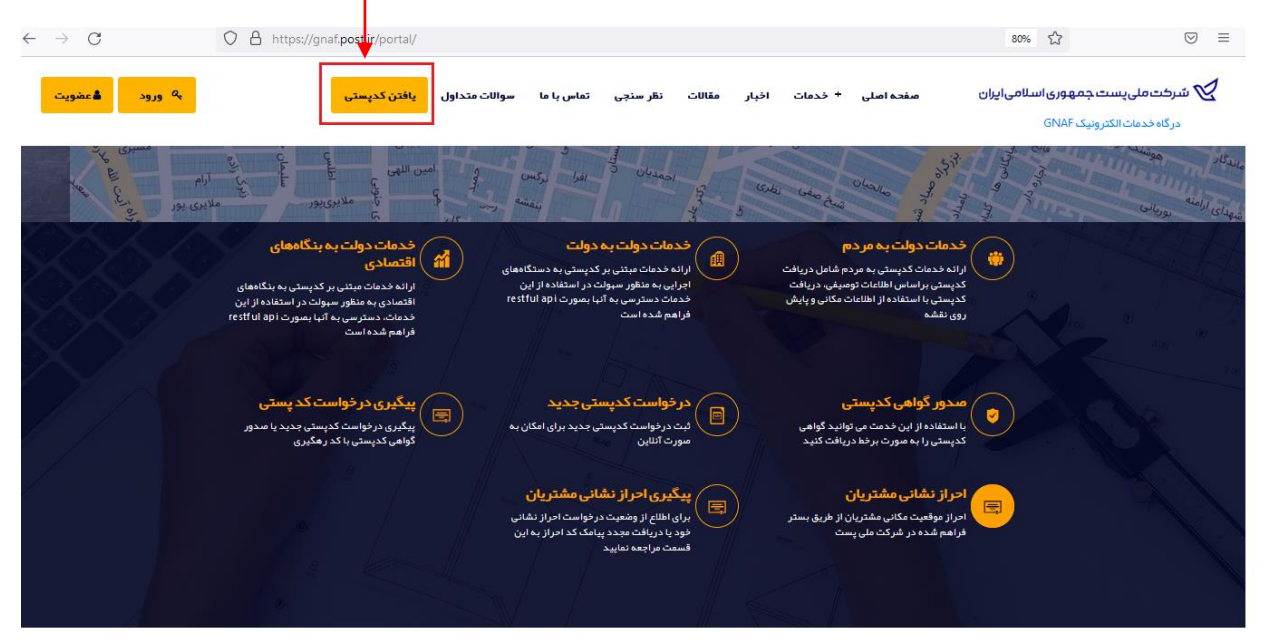

| بستجوی اطلاعات ثبت نام |                             |             |   | ٠ | 0 | 0 | ٠ | 04 | ወ |
|------------------------|-----------------------------|-------------|---|---|---|---|---|----|---|
|                        |                             |             |   |   |   |   |   |    |   |
|                        | - تغیر شناره هنراه<br>کدملی | شناره هبراه |   |   |   |   |   |    |   |
|                        | تساره هنراه جديد            |             | - |   |   |   |   |    |   |
|                        |                             |             |   |   |   |   |   |    |   |

از طریق این فرم امکان تغییر شماره همراه وجود دارد. پس از وارد کردن شماره همراه، دکمه «ارسال کد تایید» را انتخاب نمایید. پس از دریافت کد تایید، کد دریافت شده را در قسمت "کد ارسال شده" وارد نموده و دکمه «تایید» را انتخاب نمایید. درصورتی که مالکیت شماره همراه جدید متعلق به شما باشد جایگزین شماره همراه قبلی می شود.